# Настройка доступа в личный кабинет Федерального реестра медицинских и фармацевтических работников

В случае возникновения трудностей при авторизации в личном кабинете ФРМР, доступном по ссылке <u>https://lkmr.egisz.rosminzdrav.ru/login</u> - необходимо воспользоваться интернет-браузером Яндекс Браузер

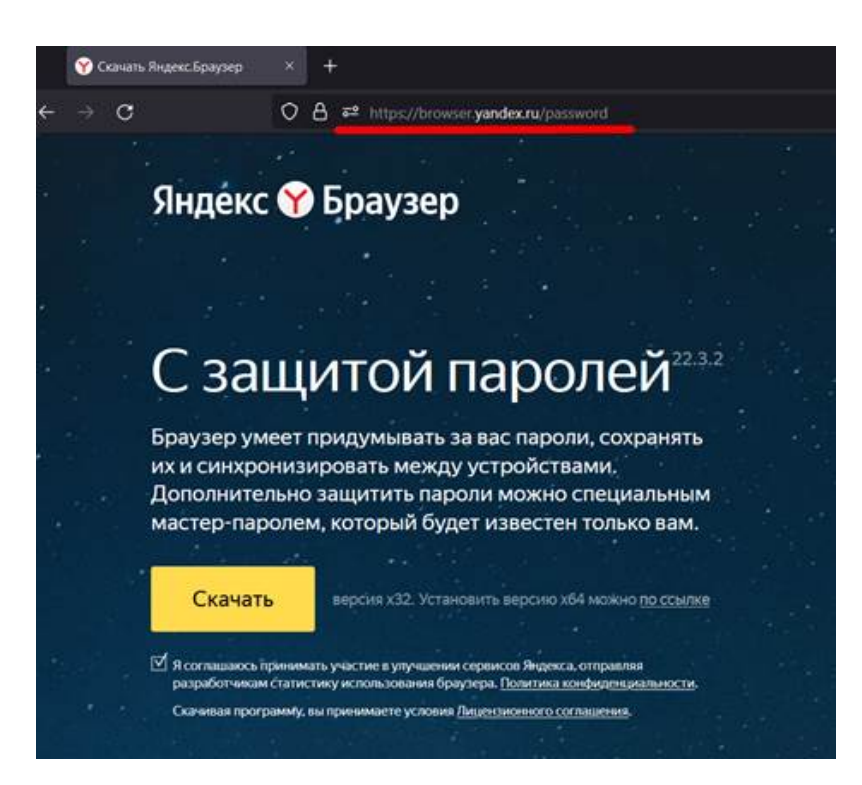

Или браузером Atom, в которых уже предустановлены все необходимые настройки для корректной работы

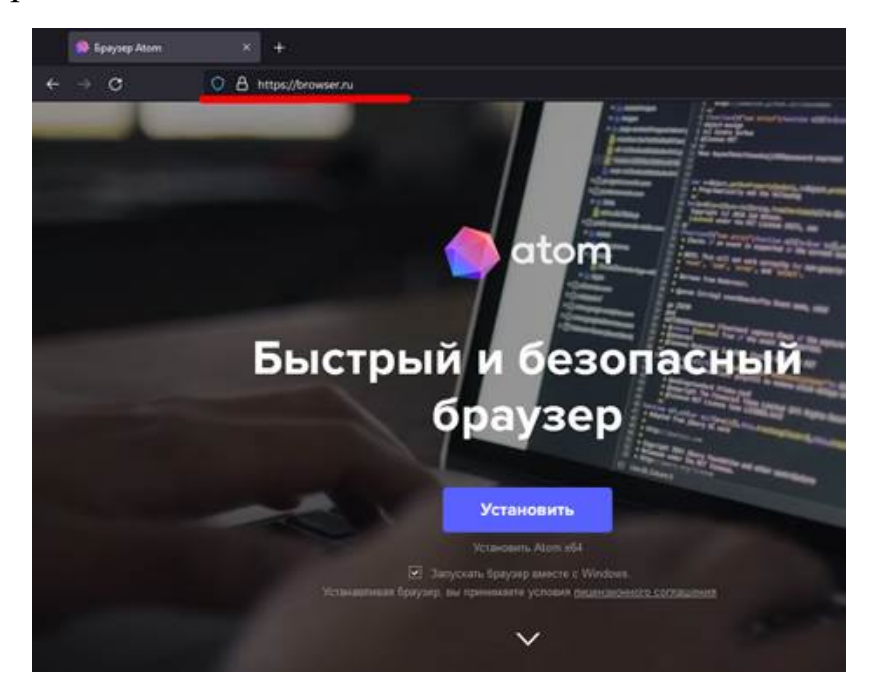

# Для операционных систем Windows, Linux, MacOS, IOS

Необходимо <u>скачать архив по ссылке</u> и разархивировать сертификат Национального удостоверяющего центра на свой компьютер или мобильное устройство.

## Установка и настройка сертификата безопасности для Windows

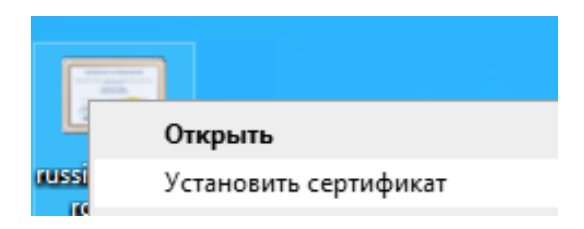

Правой кнопкой нажать на скачанный сертификат и вызвать контекстное меню. В этом меню выбрать пункт "Установить сертификат".

| Мастер импорт                                                                                   | а сертификатов                                                                                  |                                                                                                    |               |
|-------------------------------------------------------------------------------------------------|-------------------------------------------------------------------------------------------------|----------------------------------------------------------------------------------------------------|---------------|
| Этот настер поногает к<br>сертнфикатов с покаль                                                 | опировать сертификаты<br>юго диска в хранилище                                                  | а, списки доверия и списки с<br>сертификатов.                                                           | таыва         |
| Сертификат, выданный<br>личности и содержит и<br>установления защищен<br>это область системы, п | центрон сертификации,<br>формацию, необходиму<br>ных сетевых подключен<br>ждназначенная для хра | , является подтвержденнем<br>ю для защиты данных или<br>ий. Хранилице сертификат<br>нения сертификатов. | башай<br>06 — |
| Расположение хрании                                                                             | eua -                                                                                           |                                                                                                    |               |
| О Текущий пользова                                                                              | тель                                                                                            |                                                                                                    |               |
| Покальный конты                                                                                 | отер                                                                                            |                                                                                                    |               |
| Для продолжения наки                                                                            | ите кнопку "Далее".                                                                             |                                                                                                    |               |
|                                                                                                 |                                                                                                 |                                                                                                    |               |

В открывшемся Мастере импорта сертификатов в качестве расположения хранилища выбрать "Локальный компьютер", нажать на кнопку "Далее".

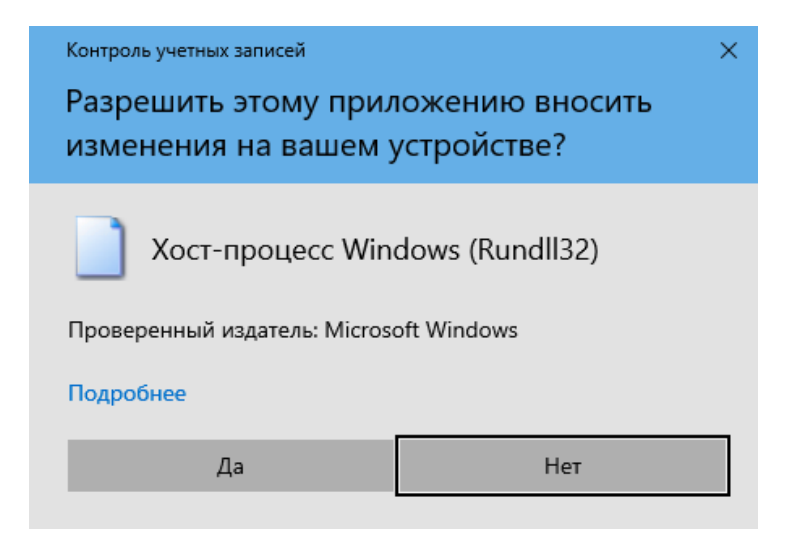

Разрешить внесение изменений нажав на кнопку "Да".

| Хранилища сертификатов - это си<br>хранятся сертификаты.        | стечные области, в которых                |
|-----------------------------------------------------------------|-------------------------------------------|
| Windows автоматически выберет<br>расположение сертификата вруче | хранилице, или вы можете указать<br>1990. |
| О детонатически выбрать хра                                     | анилище на основе типа сертификата        |
| Поместить все сертификать                                       | a cued homes xbeenanme                    |
| Хранилище сертификатов:                                         |                                           |
|                                                                 | Qбзор                                     |
|                                                                 |                                           |
|                                                                 |                                           |
|                                                                 |                                           |
|                                                                 |                                           |
|                                                                 |                                           |

Далее окне Мастера импорта сертификата указать "Поместить все сертификаты в следующее хранилище" и нажать на кнопку "Обзор".

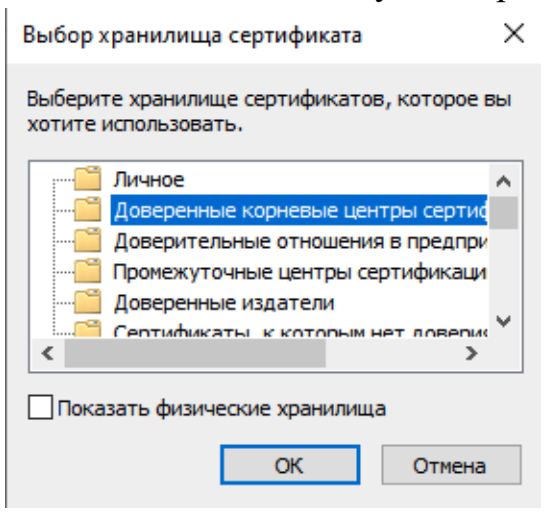

В окне "Выбор хранилища сертификата" указать "Доверенные корневые центры сертификации" и нажать на кнопку "ОК".

| 🗧 і Мастер импорта сертификатов 🛛 🗙 |     |     |
|-------------------------------------|-----|-----|
| Импорт успешно выполнен.            |     |     |
| ОК                                  |     |     |
|                                     |     |     |
|                                     |     |     |
| Дляее                               | Оты | сна |

В окне Мастера импорта сертификата нажать кнопку "Далее".

🗧 🗿 Мастер импорта сертификатов

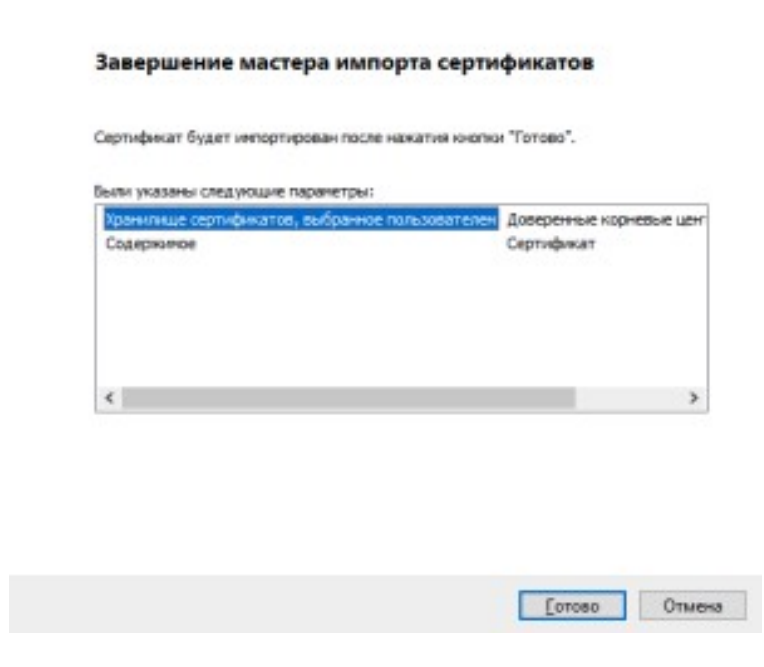

В окне Мастера импорта сертификатов нажать кнопку "Готово".

Дождаться завершения работы Мастера импорта сертификатов. В появившемся окне убедиться, что импорт завершился успехом, нажать кнопку "ОК".

2)IOS мобильные устройства (iPhone, iPad)

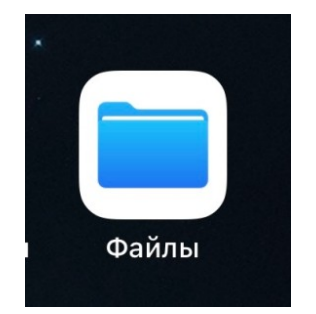

Зайти в приложение Файлы и провалиться в папку, куда был сохранен сертификат.

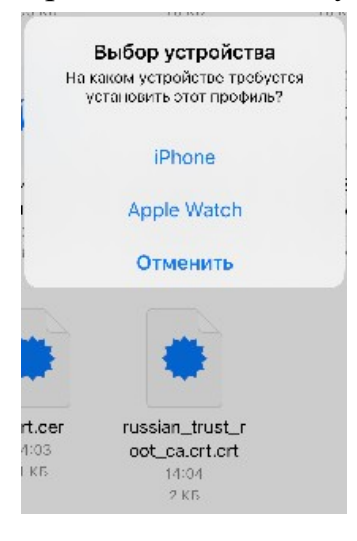

Нажать на файл сертификата и выбрать устройство, куда необходимо установить сертификат.

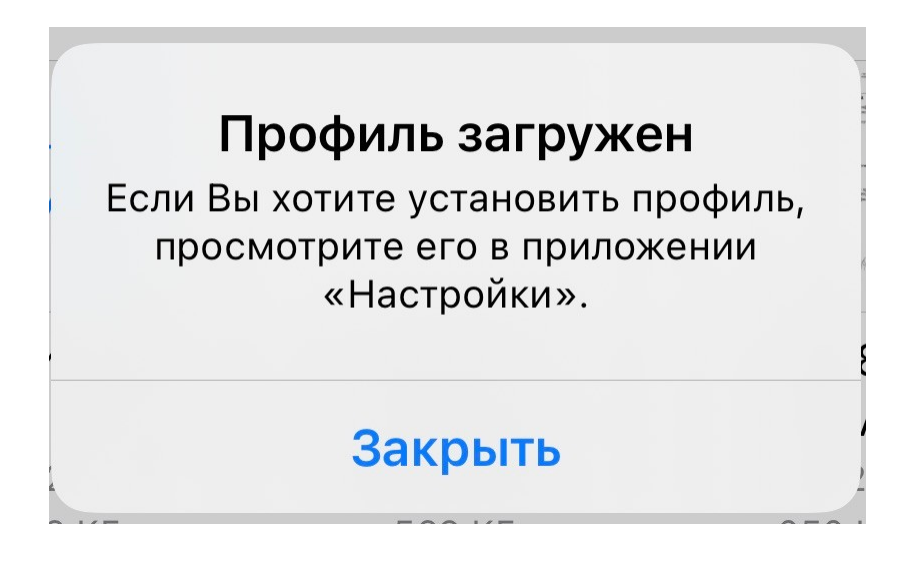

Появится окно об успешной загрузке профиля. Нажать на кнопку "Закрыть".

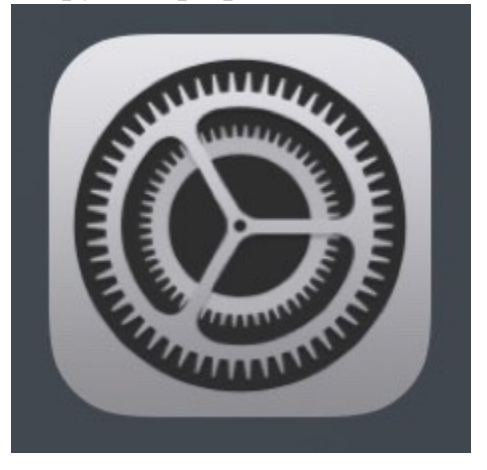

Зайти в приложение Настройки.

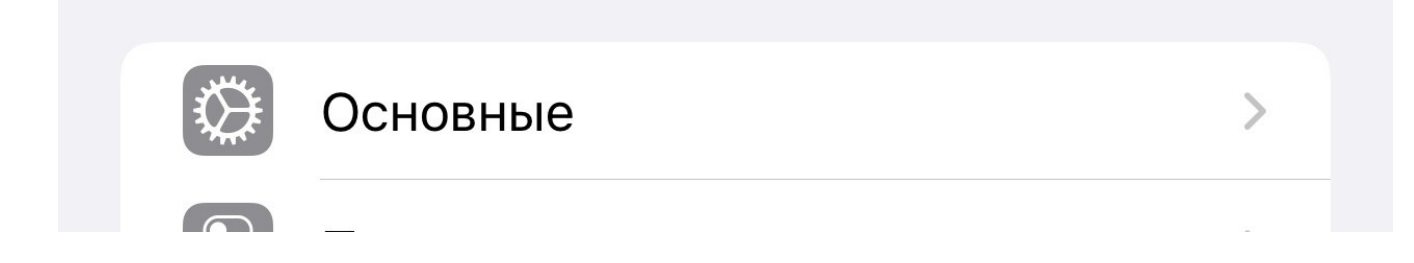

Зайти в Основные.

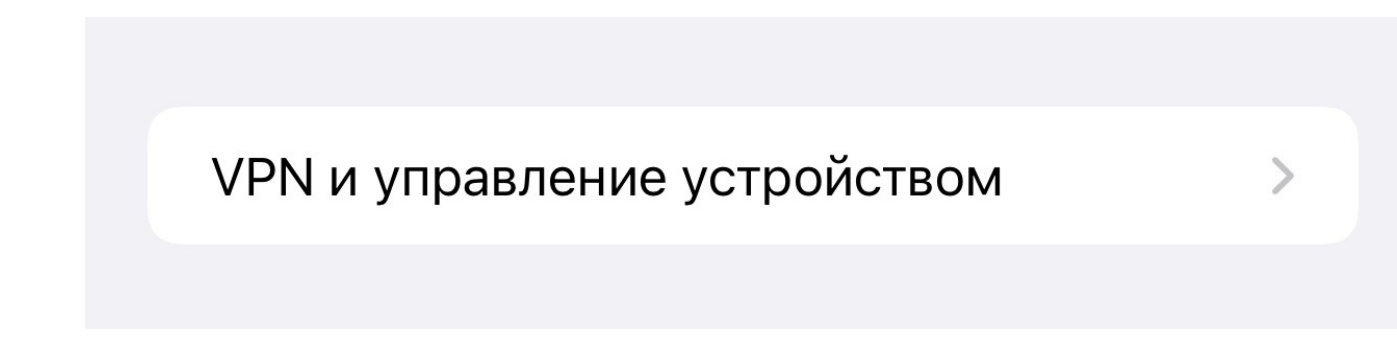

Зайти в "VPN и управление устройством".

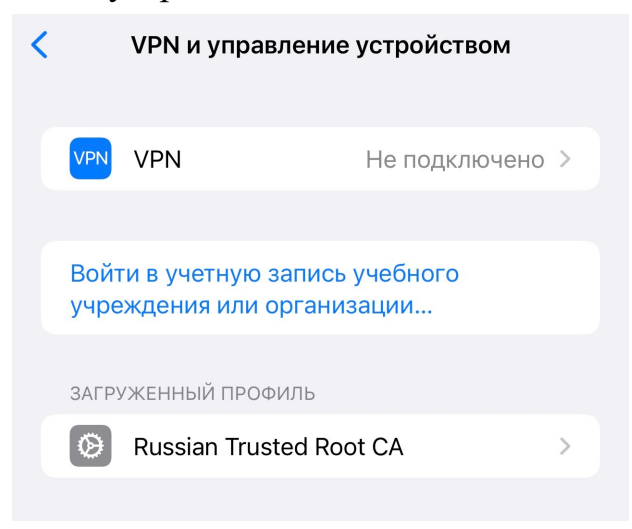

Найти загруженный профиль Russian Trusted Root CA и зайти в него.

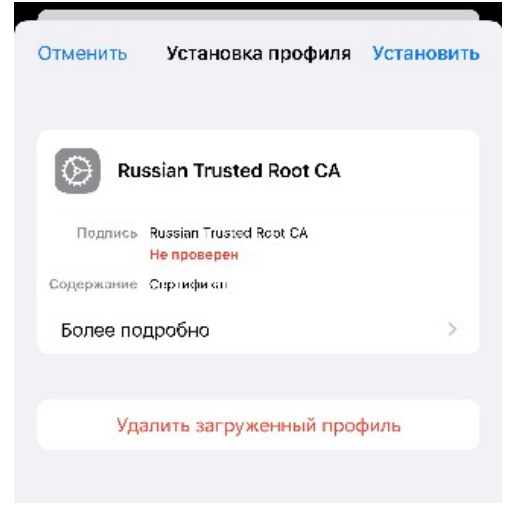

Нажать на кнопку "Установить".

| Ввод код-пароля    | Отменить |
|--------------------|----------|
|                    |          |
|                    |          |
|                    |          |
| Введите код-пароль |          |
|                    |          |
| 0000               |          |
|                    |          |
|                    |          |

Ввести код-пароль устройства.

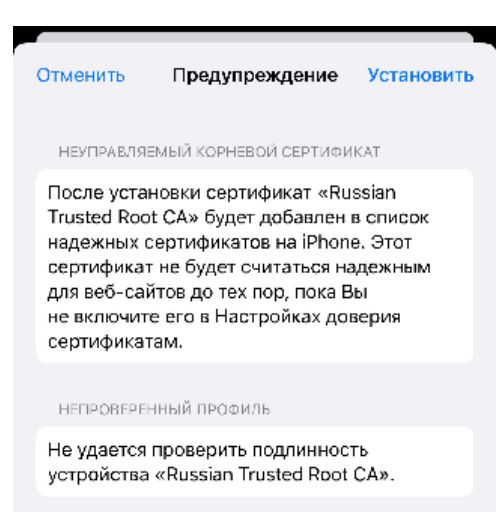

#### Нажать на кнопку "Установить".

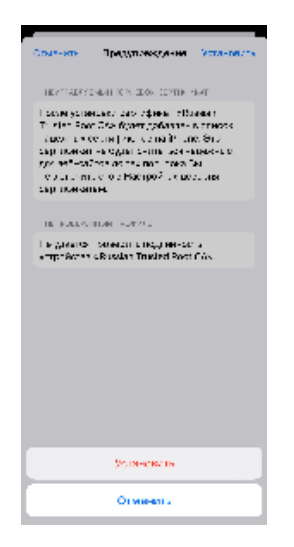

Нажать на кнопку "Установить".

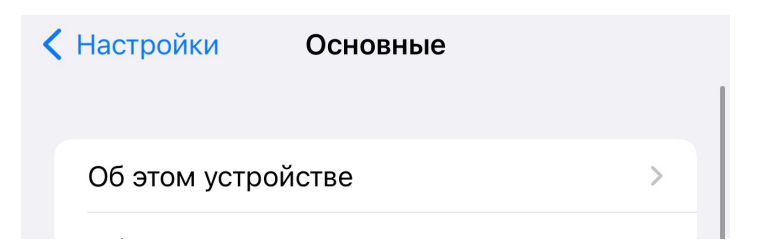

Вернуться в раздел "Основные" приложения Настройки и зайти в меню "Об этом устройстве".

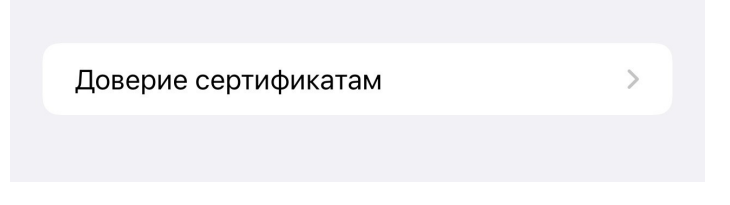

Зайти в меню "Доверие сертификатам".

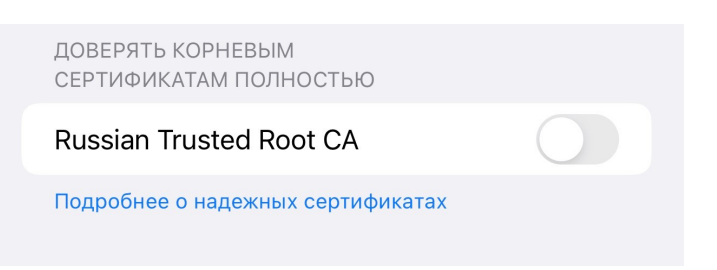

Установить переключатель в положение Вкл сертификата Russian Trusted Root CA.

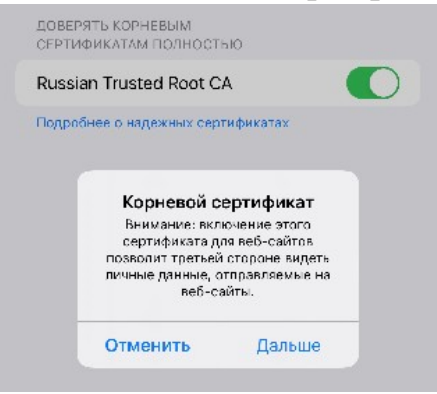

Во всплывшем окне нажать на кнопку "Дальше". 4) Операционная система MacOS

Скачать в папку загрузки сертификат

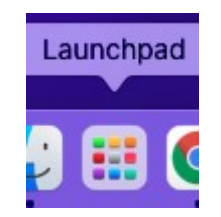

## В панели Dock открыть Launchpad

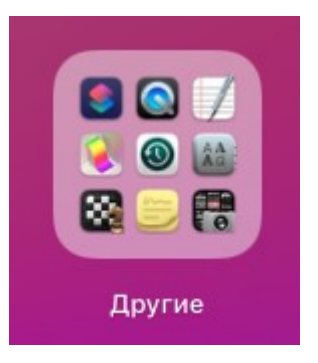

## Открыть папку "Другие"

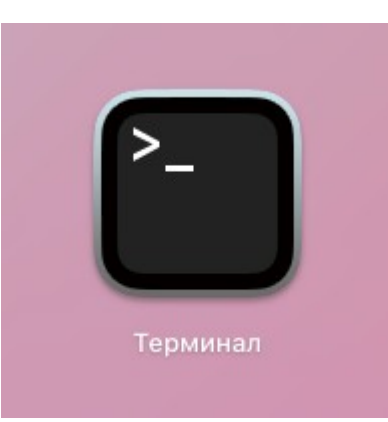

## Открыть приложение "Терминал"

В приложении "Терминал выполнить следующие команды:

| cd ~/Downloads                                                                                                   |  |
|----------------------------------------------------------------------------------------------------|--|
| sudo security add-trusted-cert -d -r trustRoot -k /Library/Keychains/System.keychain ./russian_trust_root_ca.crt |  |
| <pre></pre>                                                                                                    |  |

В терминале потребуется ввести пароль от учетной записи, под которой был произведен вход в систему (см. скриншот выше) и нажать на клавишу "Enter".